# CONTEXTE ENTREPRISE CPACCARD IT

**BTS – SIO 2022/2024** 

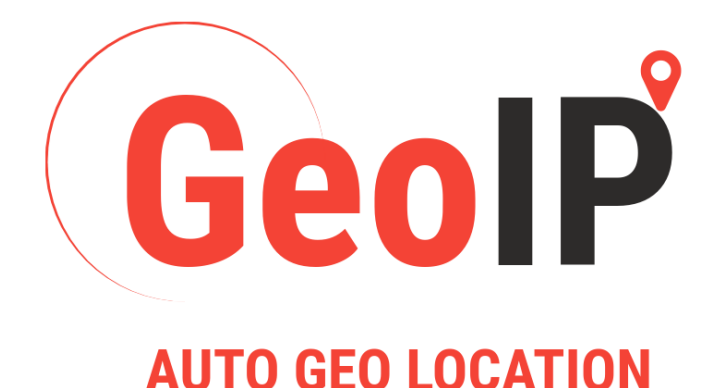

**Clément PACCARD** 

## TABLE DES MATIERES

| PRE | SENTATION ENTREPRISE | 1   |
|-----|----------------------|-----|
| 1-  | pfBlocker NG         | . 2 |
| 2-  | Evolutions possibles | .7  |
| 3-  | Limitations          | . 7 |

### PRESENTATION ENTREPRISE

L'entreprise CPACCARD IT, située à Annecy, comporte actuellement un employé, Clément PACCARD. Elle souhaite augmenter la sécurité de son accès à internet.

La société souhaite interdire l'accès aux sites web hébergés dans des pays dit à risques.

Pour répondre aux exigences de la société, la solution retenue a été une sécurisation par Géolocalisation IP avec pfBlocker NG.

Le pare-feu de l'entreprise est un PfSense, il s'agit d'une distribution open source de firewall et de routeur basée sur le système d'exploitation FreeBSD.

#### **1- PFBLOCKER NG**

2

La première étape a été d'installer le plugin pfBlocker NG sur le parefeu de l'entreprise. Pour ce faire :

- Aller dans le menu System > Package Manager > Available Packages.

- Chercher le paquet pfBlockerNG et cliquer sur le bouton Install à droite.

- Confirmer l'installation en cliquant sur Confirm.

- Aller dans le menu Firewall > pfBlockerNG et cliquer sur l'onglet General.

- Activer le service pfBlockerNG en cochant la case Enable pfBlockerNG.

|                    | System <del>+</del> | Interfaces +                                                                                                    | Firewall                                    | <ul> <li>Services -</li> </ul>                                      | VPN                                   | I ← Status                                               | ← Diagno                                      | stics <del>+</del> H                      | elp 🕶                 | <b>40</b> G | • |
|--------------------|---------------------|----------------------------------------------------------------------------------------------------|---------------------------------------------|---------------------------------------------------------------------|---------------------------------------|----------------------------------------------------------|-----------------------------------------------|-------------------------------------------|-----------------------|-------------|---|
| Firewall / pf      | Block               | erNG                                                                                                    |                                             |                                                                     |                                       |                                                          |                                               |                                           |                       | 0           |   |
| General IP         | DNSB                | L Update                                                                                                    | Reports                                     | Feeds Lo                                                            | gs                                    | Sync Wiza                                                | rd                                            |                                           |                       |             |   |
| General Settin     | gs                  |                                                                                                    |                                             |                                                                     |                                       |                                                          |                                               |                                           |                       |             |   |
|                    | Links               | Firewall Aliases Firew                                                                                              | all Rules Fir                               | ewall Logs                                                          |                                       |                                                          |                                               |                                           |                       |             |   |
| pfBloc             | kerNG               | Enable<br>Note: Context help i                                                                                      | s available c                               | n various pages by                                                  | clicking t                            | he 'blue infoblo                                         | k'icons →                                     | 0                                         |                       |             |   |
| Keep Se            | ttings              | <ul> <li>Enable</li> <li>Note: With 'Keep set<br/>If 'Keep Settings' is r</li> <li>Note: To clear all do</li> </ul> | tings' enabl<br>not 'enabled<br>wnloaded li | ed, pfBlockerNG wil<br>on pkg Install/De-li<br>sts, uncheck these t | l maintaii<br>nstall, all<br>wo checł | n run state on Ir<br>settings will be<br>cboxes and 'Sav | stallation/Upgr<br>Viped!<br>s'. Re-check bot | ade.<br>h boxes and ru                    | in a 'Force Update Re | eload'      |   |
| CRON Se            | ttings              | Every hour                                                                                                    | -                                           | 00                                                                  | -                                     | 0                                                        | •                                             | 0                                         | •                     |             |   |
|                    | jo                  | Default: Every hour<br>Select the Cron hour<br>interval.                                                            |                                             | Default: : <b>00</b><br>Select the Cron upd<br>minute.              | ate                                   | Default: 0<br>Select the Cr                              | on start hour.                                | Default: 0<br>Select the 1<br>start hour. | Daily/Weekly'         |             |   |
| Download F<br>Thre | ailure<br>eshold    | No Limit<br>Default: No limit<br>Select max daily dow<br>On a download failu                                        | vnload failu<br>ire, the previ              | re threshold via CR<br>ously downloaded                             | ON. Clear<br>list is relo             | widget 'failed d<br>aded.                                | ownloads' to re                               | set.                                      |                       |             |   |

La deuxième étape a été de configurer les réglages de bases. Il faut au préalable créer un compte MaxMind et obtenir une clé de licence pour utiliser le service (dans mon cas la clé et le numéro de compte m'ont été fourni).

- Cliquer sur l'onglet IP.

- Entrer le MaxMind Account ID et la clé de licence.

| MaxMind Account ID  | To utilize the free MaxMind GeoLite2 GeoIP functionality, you must first register for a free MaxMind user account. Visit the following Link to Register for a free MaxMind user account. Visit the following Link to Register for a free MaxMind user account. Use the GeoIP Update version 3.1.1 or newer registration option. |
|---------------------|----------------------------------------------------------------------------------------------------|
| MaxMind License Key |                                                                                                    |
|                     | To utilize the free MaxMind GeoLite2 GeoIP functionality, you must first register for a free MaxMind user account. Visit the following Link to Register fo<br>a free MaxMind user account. Utilize the GeoIP Update version 3.1.1 or newer registration option.                                                                 |
| MaxMind Localized   | French                                                                                                    |
| Language            | Select the localized name data from the Language options available.                                                                                                    |
|                     | Changes to the Locale will be executed in the background, and will take a few minutes to complete.<br>Upon completion, a prSense Notice will be generated.                                                                                                    |
| MaxMind CSV Updates | Check to disable MaxMind CSV updates                                                                                                    |
|                     | This will disable the MaxMind monthly CSV GeoIP database cron update. This does not affect the MaxMind binary cron update that is used for other<br>GeoIP funcionality in the package.                                                                                                    |

- Par défaut les réglages IP Interfaces sont corrects. Il faut qu'il soit dans la configuration suivante :

| IP Interface/Rules C        | onfiguration                                                                                                    |                                                                                    |  |  |  |  |
|-----------------------------|----------------------------------------------------------------------------------------------------|------------------------------------------------------------------------------------|--|--|--|--|
| Inbound Firewall Rules      | WAN<br>LAN<br>DMZ<br>MGMT<br>Select the Inbound interface(s) you want to apply                                                                                                    | Block  Default: Block Select Rule action' for Inbound rules: auto rules to:        |  |  |  |  |
| Outbound Firewall Rules     | WAN<br>LAN<br>DMZ<br>MGMT<br>Select the Outbound interface(s) you want to appl                                                                                                    | Reject  Default: Reject Select 'Rule action' for Outbound rules: ly auto rules to: |  |  |  |  |
| Floating Rules              | <ul> <li>Enable</li> <li>Enabled: Auto-rules will be generated in the Float</li> <li>Disabled: Auto-rules will be generated in the select</li> </ul>                                                                           | ing Rules' tab.<br>ted Inbound/Outbound interfaces.                                |  |  |  |  |
| Firewall 'Auto' Rule Order  | IpfB_Pass/Match/Block/Reject   All other Rules   (Default format)         Default Order:   pfB_Block/Reject   All other Rules   (original format)         Note: Auto type' Firewall Rules will be 'ordered' by this selection. |                                                                                    |  |  |  |  |
| Firewall 'Auto' Rule Suffix | auto rule    Default: auto rule Select 'Auto Rule' description suffix for auto define                                                                                                    | d rules, pfBlockerNG must be disabled to modify suffix.                            |  |  |  |  |
| Kill States                 | Enable When 'Enabled', after a cron event or any 'Force' commands, any blocked IPs found in the Firewall states will be cleared.                                                                                               |                                                                                    |  |  |  |  |
|                             | Save IP settings                                                                                                    |                                                                                    |  |  |  |  |

La troisième étape a été de configurer les pays dit à risques pour bloquer l'accès à leurs sites web. Pour ce faire :

- Cliquer sur l'onglet IP > GeoIP.

- Dans Top Spammers, définir l'action sur Deny Outbound puis cliquer sur le crayon pour modifier la liste.

| General IP DNSBL    | Update Reports F    | eeds Logs Sync |           |      |
|---------------------|---------------------|----------------|-----------|------|
| IPv4 IPv6 GeoIP     | Reputation          |                |           |      |
| GeoIP Summary       |                     |                |           |      |
| Name                | Description         | Action         | Logging   |      |
| Top Spammers        | GeoIP Top Spammers  | Deny Outbound  | Enabled 🔻 | ø    |
| Africa              | GeoIP Africa        | Disabled       | Enabled - | ø    |
| Antarctica          | GeoIP Antarctica    | Disabled       | Enabled 🔻 | ø    |
| Asia                | GeoIP Asia          | Disabled       | Enabled 🔻 | ø    |
| Europe              | GeoIP Europe        | Disabled       | Enabled 🔻 | ø    |
| North America       | GeoIP North America | Disabled       | Enabled 🔻 | ø    |
| Oceania             | GeoIP Oceania       | Disabled       | Enabled 🔻 | ø    |
| South America       | GeoIP South America | Disabled       | Enabled 🔻 | (a)  |
| Proxy and Satellite | GeoIP Proxy and     | Disabled       | Enabled 👻 | ø    |
|                     |                     |                | C         | Save |

 On peut ici sélectionner les pays que l'on souhaite interdire et bloquer. Par défaut on a la liste des plus réputés mais il est possible de sélectionner des pays plus spécifiques dans les continents (Onglets dans la partie supérieur).

| eneral IP DN      | ISBL Update                                                                                                    | Reports I                                                                                                    | Feeds Logs         | Sync          |                                                                                                    |                                                                                                    |                     |  |  |  |
|-------------------|----------------------------------------------------------------------------------------------------|----------------------------------------------------------------------------------------------------|--------------------|---------------|----------------------------------------------------------------------------------------------------|----------------------------------------------------------------------------------------------------|---------------------|--|--|--|
| eoIP Top Spamme   | ers Africa                                                                                                    | Antarctica A                                                                                                    | sia Europe         | North America | Oceania                                                                                                    | South America                                                                                                    | Proxy and Satellite |  |  |  |
| ntinent - Top Spa | mmers                                                                                                    |                                                                                                    |                    |               |                                                                                                    |                                                                                                    |                     |  |  |  |
| Links             | Firewall Alias Fire                                                                                                    | ewall Rules Firewall Lo                                                                                                    | igs                |               |                                                                                                    |                                                                                                    |                     |  |  |  |
| NOTES:            | NOTES: GeoIP data by MaxMind Inc GeoLite2<br>Click here for IMPORTANT info -> What's new in GeoIP2                                                                                                    |                                                                                                    |                    |               |                                                                                                    |                                                                                                    |                     |  |  |  |
|                   | pfSense by default implicitly blocks all unsolicited inbound traffic to the WAN interface.<br>Therefore adding GeoIP based firewall rules to the WAN will <b>not</b> provide any benefit, unless there are open WAN ports.<br>It's also <b>not</b> recommended to block the 'world', instead consider rules to 'Permit' traffic from selected Countries only.<br>Also consider protecting just the specific open WAN ports and it's just as important to protect the outbound LAN traffic.<br>GeoIP ISOs can also be configured in the pfBlockerNG IPv4/IPv6 Alias(es) Source Definitions (Format: GeoIP) |                                                                                                    |                    |               |                                                                                                    |                                                                                                    |                     |  |  |  |
|                   | Chine (18149)<br>Chine (18149)<br>Russie (20173<br>Japon (18610<br>Japon (18610<br>Ukraine (6907<br>Ukraine (6907<br>Ukraine (6907<br>Royaume-Uni<br>Alemagne (25<br>Brésii (34690)<br>Brésii (34690)                                                                                                    | i1) CN (7734)<br>i1) CN (7734)<br>i1) CN (7934)<br>i70) RU (12524)<br>i70) RU (12524)<br>i70) RU (7935)<br>i60) JP (10073)<br>i60) JP (7937)<br>i91) UA (5016)<br>i91) UA (7916)<br>i91) UA (7916)<br>i91) U | 0)<br>19799)<br>7) |               | Chine (1814<br>Russie (201<br>Japon (186<br>Ukraine (690<br>Royaume-U<br>Allemagne (<br>Brésil (3469<br>France (301<br>Inde (12697<br>Turquie (299<br>Italie (3175:<br>Corée du Su<br>Pologne (79<br>Espagne (2) | 991) CN (3909)<br>7370) RU (4657)<br>1060) JP (4282)<br>797) UA (1331)<br>ni (2635167) GB (977)<br>2921042) DE (9434)<br>034) BR (11277)<br>7382) FR (5295)<br>50) IN (4744)<br>3795) TR (1765)<br>995) TI (2805)<br>d (1835841) KR (833)<br>6544) PL (1766)<br>10769) ES (3375) | )                   |  |  |  |

- Cliquer sur Save en bas de la page pour valider les changements et appliquer le blocage.

ATTENTION pour chaque modification il faut faire un Cron Update. Pour ce faire il faut se rendre dans l'onglet update et sélectionner Cron puis Run.

| Firewall / pfBlock    | kerNG / Updat                             | e                                                            |                      |                 |  | e |
|-----------------------|-------------------------------------------|--------------------------------------------------------------|----------------------|-----------------|--|---|
| General IP DNS        | SBL Update                                | Reports Feeds                                                | Logs Sync            |                 |  |   |
| Update Settings       |                                           |                                                              |                      |                 |  |   |
| Links                 | Firewall Aliases Firew                    | rall Rules Firewall Logs                                     |                      |                 |  |   |
| Status                | NEXT Scheduled CF<br>Refresh to update cu | ION Event will run at 12:00 arrent status and time remaining | 0 with 00:14:29<br>J | time remaining. |  |   |
| Force Options         | ** AVOID ** Runnin                        | g these "Force" options - wi                                 | hen CRON is expect   | ed to RUN!      |  |   |
| Select 'Force' option | O Update                                  | Cron Reload                                                  |                      |                 |  |   |
|                       | Run                                       | View                                                         |                      |                 |  |   |
| Log                   |                                           |                                                              |                      |                 |  |   |
| Log Viewer Standby    |                                           |                                                              |                      |                 |  |   |
|                       |                                           |                                                              |                      |                 |  |   |
|                       |                                           |                                                              |                      |                 |  |   |

Enfin la dernière étape à été de tester ces blocages. Le plus simple dans ce cas est de prendre un site internet, de vérifier qu'il est bien hébergé dans l'un des pays bloqué (ex. //vietnam.gov.vn hébergé au Vietnam, source : https://my-ip-finder.fr). On va ensuite tenter de joindre ce site web depuis un poste dans le LAN 1 (ex. Serveur 1).

On a bien le message suivant :

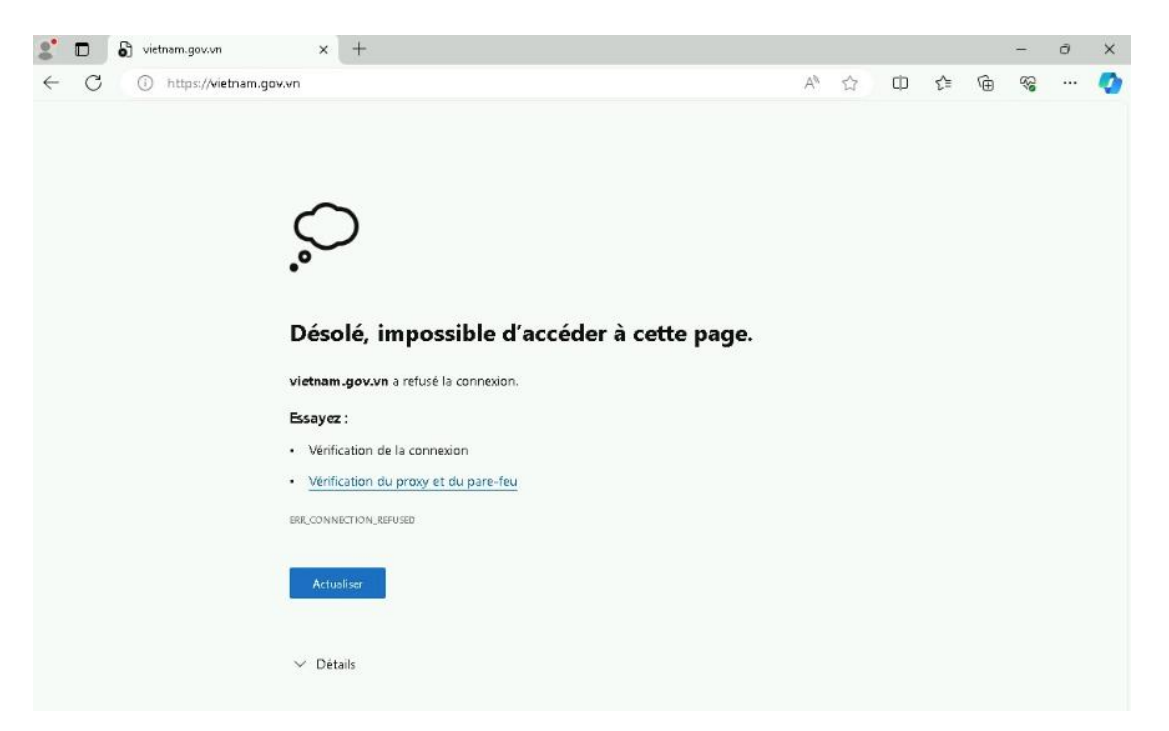

Le blocage est donc fonctionnel.

#### **2- EVOLUTIONS POSSIBLES**

Voici une liste d'évolutions possibles :

- Configurer des règles de pare-feu plus granulaires en fonction du protocole ou du port.

- Créer des listes blanches de pays autorisés à accéder aux services critiques de l'entreprise.

- Activer des rapports sur les tentatives de connexion suspectes ou inhabituelles depuis des pays étrangers.

- Tester régulièrement la fiabilité et la performance des services de géolocalisation utilisés.

#### **3- LIMITATIONS**

Le téléchargement des listes DNSBL est impossible car certains ports sont bloqués par le réseau de l'école. Ainsi le pare-feu ne peut joindre les serveurs concernés.